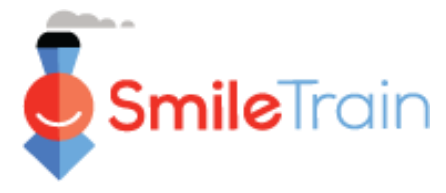

# Dar de alta a un nuevo centro de tratamiento y practicante

### Nota

Smile Train se ha trasladado recientemente a un nuevo sistema de solicitud en línea y reporte de subsidios

También debería haber recibido y completado su invitación al Registro en el portal. En caso contrario, consulte la **Guía de registro en el portal**, ya que debe completar este proceso para acceder al portal para completar su solicitud.

# Navegación del portal de Smile Train

## **Tablero principal**

El tablero principal en el portal es diseñado para permitirle acceder fácilmente a sus solicitudes, subsidios activos y requerimientos de reportes.

| <b>Smile</b> Train                                                                                                    |                                                                                                    |                                                               |                                                                                                    | Ro                   | osalia Tobella     |    |
|----------------------------------------------------------------------------------------------------|----------------------------------------------------------------------------------------------------|---------------------------------------------------------------|----------------------------------------------------------------------------------------------------|----------------------|--------------------|----|
| Tablero Perfil                                                                                                    |                                                                                                    |                                                               |                                                                                                    |                      |                    |    |
| ¡Bienvenido al portal de financiación S                                                                                         | nile Train! A continuación se explica cómo navegar:                                                                                                    |                                                               |                                                                                                    | Rosali               | ia Tobella         | av |
| Pestañas a la izquierda:                                                                                                    |                                                                                                    |                                                               |                                                                                                    |                      |                    |    |
| Solicitudes: encuentre solicitudes de fina<br>Hasta nuevo aviso, complete la informa<br>Informes de financiación: consulte, com | nciación invitadas, en curso y enviadas.<br>ción de transferencia bancaria en https://www.smiletrain.org/partner-wire-transfer-paymer<br>plete y envie informes de financiación.    | nts                                                           |                                                                                                    | Cerra                | ar sesión          |    |
| Pestañas en la parte superior:                                                                                                  |                                                                                                    |                                                               |                                                                                                    |                      |                    |    |
| Hasta nuevo aviso, complete la informa<br>Perfil: Haga clic aquí para encontrar infor                                           | ción de transferencia bancaria en https://www.smiletrain.org/partner-wire-transfer-payme<br>nación de organización , contacto y pagos y, para obtener fondos que ya están en curso, | nts . Un funcionario de la Org<br>enviar ubicaciones de centr | ganización de Beneficiarios Solicitante o independiente (si corresponde) debe completar<br>os de tratamiento y médicos adicionales para su aprobación. | este formulario.     |                    |    |
| Póngase en contacto con fcsupport@sm                                                                                            | letrain.org para obtener ayuda adicional.                                                                                                    |                                                               |                                                                                                    |                      |                    |    |
| Datisianas                                                                                                    | Peticiones                                                                                                    |                                                               |                                                                                                    |                      |                    |    |
| Peticiones                                                                                                    | Artículos abiertos Artículos cerrados                                                                                                    |                                                               |                                                                                                    |                      |                    |    |
| Informes de financiación                                                                                                    |                                                                                                    |                                                               |                                                                                                    | 0                    |                    |    |
|                                                                                                    |                                                                                                    |                                                               |                                                                                                    | Buscar               |                    |    |
|                                                                                                    | Solicitar nombre                                                                                                    | Disposición                                                   | Legajo                                                                                                    | Fecha de disposición | Monto              |    |
|                                                                                                    | V 0191032 - Equipamiento > Equipamiento - Subvención                                                                                                    | Aprobado                                                      | Aplicación del equipo                                                                                                    | 19/1/2021            | \$ 50              | •  |
|                                                                                                    | V 0191201 - Sonrisa - Sonrisa - Grant                                                                                                    | Pendiente                                                     | Aplicación de sonrisa                                                                                                    | 8/4/2021             | \$ 50              | •  |
|                                                                                                    | V 0191617 - Conciencia> Conciencia - Grant                                                                                                    | Pendiente                                                     | Aplicación de conciencia                                                                                                    | 8/4/2021             | \$ 9 000           | •  |
|                                                                                                    | 0191711 - Investigación > Investigación - Beca                                                                                                    | Pendiente                                                     | Aplicación de investigación                                                                                                    | 8/4/2021             | S <sup>Vista</sup> |    |
|                                                                                                    | V 0191194 - Sonrisa - Sonrisa - Grant                                                                                                    | Pendiente                                                     | Aplicación de sonrisa                                                                                                    | 8/4/2021             |                    |    |

### Barra superior de navegación

El **Tablero del beneficiario** (*Grantee Dahsboard*) se puede usar en cualquier momento para volver a la pantalla del tablero principal.

Perfil (Profile) le permitirá ver y actualizar los detalles de contacto personales y de su organización cuando sea necesario. También puede agregar un nuevo Centro de tratamiento y practicantes a su perfil.

### Solicitudes (Requests)

La pestaña **Solicitudes abiertas** (*Open Items*) es donde puede ubicar todas las solicitudes en curso y subsidios activos. La pestaña **Solicitudes cerradas** (*Closed Items*) incluirá subsidios otorgados previamente para los cuales se han cumplido los requerimientos de reportes y ya ha pasado la fecha de terminación.

Puede ver el estatus de su pedido en la columna **Disposición** (*Disposition*). Las solicitudes **Pendientes o Invitadas** (*Pending or Invited*) tendrán las dos opciones **Editar y Ver, "Editay y Vista"** (*Edit and View*) disponibles (haga clic en el ícono  $\mathbf{\nabla}$ ). Una vez que la solicitud ha sido presentada a Smile Train para su consideración, o ha sido aprobada, solamente podrá ver los detalles de la solicitud a menos que se soliciten cambios.

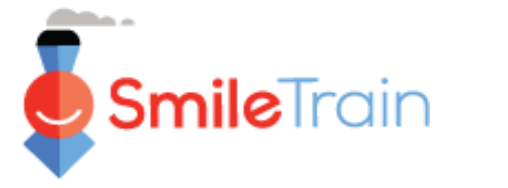

# Dar de alta a un nuevo centro de tratamiento y practicante

### Nota

Usted también puede presentar información de un Nuevo Centro de Tratamiento/Practicante a través del Perfil en las solicitudes pertinentes de Tratamiento.

## Dar de alta a un nuevo centro de tratamiento

## Acceso al Formulario del nuevo centro de tratamiento

Ingrese directamente al Portal de Smile Train en https://smiletrain.force.com/grantee

Una vez que ingresó, haga clic en la pestaña Perfil (Profile)

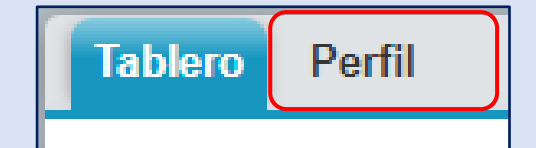

Haga clic en la pestaña Centro de tratamiento / practicante, "Centro de tratamiento / profesionales" (*Treatment Center/Practitioner*)

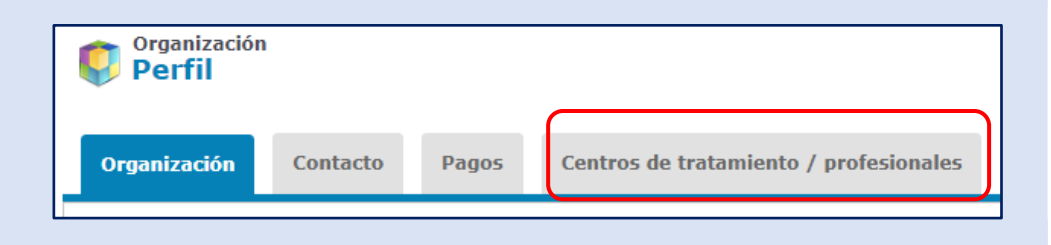

Haga clic en Ver/editar centros de tratamiento y practicantes, "Ver/editar centros de tratamiento y profesionales" (View/Edit Treatment Centers and Practitioners)

|   | SmileTrain                                                           |                                                        |                                       |                                                                                                    | (                                                                                                    | Rosalia Tobella 🔻            |
|---|----------------------------------------------------------------------|--------------------------------------------------------|---------------------------------------|----------------------------------------------------------------------------------------------------|----------------------------------------------------------------------------------------------------|------------------------------|
|   | Tablero Perfil                                                       |                                                        |                                       |                                                                                                    |                                                                                                    |                              |
|   | Centros De T<br>Profesionale<br>Perfil                               | 'ratamiento /<br>s                                     |                                       |                                                                                                    |                                                                                                    |                              |
|   | Organización                                                         | Contacto                                               | Pagos                                 | Centros de tratamiento / profesionales                                                               |                                                                                                    |                              |
|   | Si tiene un Program                                                  | a de Tratamient                                        | to Smile Train ac                     | tivo y aprobado, y tiene ubicaciones de tratami                                                      | iento adicionales $\gamma$ / o profesionales para agregar para su aprobación, haga clic en el enlace a continuación . |                              |
|   | Si aún no ha enviac<br>están activos, los lu<br>Ver / editar centros | lo una solicitud<br>igares de tratam<br>de tratamiento | para proporcion<br>niento y la inform | nar tratamiento quirúrgico, del habla, ortodónci<br>nación del médico se ingresarán en la solicitud. | ico, nutricional o psicológico y desea hacerlo, comuniquese con su gerente regional o de país para solicitarlo.       | ara los programas que aún no |
| ≁ | Ver / editar centros                                                 | de tratamiento                                         | v profesionales                       |                                                                                                    |                                                                                                    |                              |

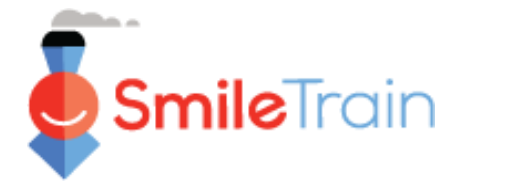

y practicante

# Dar de alta a un nuevo centro de tratamiento, continuación

## **Completar el Formulario Nuevo Centro de Tratamiento**

Haga clic en **Nuevo** (*New*)

| Cantras de testamiente / antesianales                                                                                                    |                                                   |                                  |                                       |        |
|----------------------------------------------------------------------------------------------------|---------------------------------------------------|----------------------------------|---------------------------------------|--------|
| Centros de tratamiento / profesionales                                                                                                    |                                                   |                                  |                                       |        |
| Instrucciones                                                                                                    |                                                   |                                  |                                       |        |
|                                                                                                    |                                                   |                                  |                                       |        |
| A continuación, puede enviar nuevos centros de tratamiento y profesionales para<br>tratamiento Smile Train de la organización beneficiaria. | a su aprobación, así como ver todos los centro    | os de tratamiento y profesional  | as existentes para aplicar los progra | mas de |
| Primero debe agregar un nuevo Centro de tratamiento en la sección "Centro de tr                                                             | ratamiento" antes de indicar qué Profesionale     | es realizarán los tratamientos S | mile Train allí.                      |        |
| Para cada médico, elija el tipo de médico (cirujano, anestesiólogo, etc.) y elija tod                                                       | dos los centros de tratamiento donde proporc      | ionarian ese tipo de tratamien   | to apoyado por Smile Train.           |        |
| Lee mas                                                                                                    |                                                   |                                  |                                       |        |
|                                                                                                    |                                                   |                                  |                                       |        |
| Sección de Centros de Tratamiento                                                                                                    |                                                   |                                  |                                       |        |
| Use el botón Nuevo para ingresar información para un nuevo Centro de Tratamiento                                                            | o y los enlaces Ver / Editar para ver o editar in | formación relacionada con sus    | Centros de Tratamiento existente      |        |
|                                                                                                    |                                                   |                                  |                                       | Nuev   |
| Nombre del centre de tratamiente                                                                                                    | Ertado                                            | Activo                           | Tipo do organización                  |        |

Asegúrese de completar todos los campos requeridos según el tipo de **Centro de tratamiento, "Crear centro de tratamiento"** para el que presenta la solicitud.

Ŧ

Una vez que ha completado toda la información en el formulario, continúe a la **Sección archivos** (*Files Section*) al final del formulario.

| Crear centro de tratamiento                                                                                                    |
|----------------------------------------------------------------------------------------------------|
| Use los botones en la parte inferior de esta página para guardar cambios, enviar cambios o simplemente cerrar esta ventana.                                                                                                    |
| Para los nuevos centros de tratamiento, todos los valores son editables. Para los centros de tratamiento que se han enviado previamente, solo cierta información<br>es editable. Manténgase en contacto con Smile Train para realizar cambios.                        |
| Para enviar un nuevo tipo de tratamiento para su aprobación en un centro de tratamiento, compiete la sección "Tipo de tratamiento solicitado". "Tipos de<br>tratamiento admitidos por el tren de la sonrísa" es de solo lectura y muestra lo que ya ha sido aprobado. |
|                                                                                                    |
| Información                                                                                                    |
| Nombre del centro de tratamiento                                                                                                    |
|                                                                                                    |
| Tipo de organización<br>Ninguno                                                                                                    |
| Tipo de Propiedad<br>-Ninguno-                                                                                                    |
| Habla a                                                                                                    |
| calle                                                                                                    |
| Calle en idioma local                                                                                                    |
| Pais Qg                                                                                                    |
| Provincia del estado                                                                                                    |
| <b>1</b>                                                                                                    |
| Distrito                                                                                                    |
|                                                                                                    |

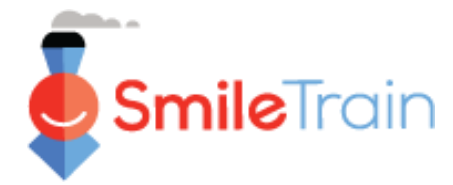

# Dar de alta a un nuevo centro de tratamiento, continuación

### **Archivos**

En la pestaña **Archivos** (*Files*), suba todos los adjuntos requeridos listados para su tipo de centro de tratamiento.

Haga clic en **Elegir archivo** (*Choose file*) para buscar en su computadora el archivo correcto que debe subir. **Seleccione el archivo, haga clic en Subir, "Subir archivo" (Upload)**.

| Protocolo de seguridad y calidad firmado                                              |                                             |  |
|---------------------------------------------------------------------------------------|---------------------------------------------|--|
| Haga clic aquí para ver o descargar el f                                              | Protocolo de seguridad y calidad de Smile   |  |
| Train. Haga que la persona responsabl                                                 | e de la seguridad y la calidad del          |  |
| tratamiento de la hendidura proporcio                                                 | onado a los pacientes patrocinados por      |  |
| Smile Train firme electronicamente o i<br>Obligatorio si se selecciona Solicitado par | mprima, escanee y cargue el documento.      |  |
| cirugía de hendidura.                                                                 | •<br>•                                      |  |
|                                                                                       |                                             |  |
| Choose File No file chosen                                                            | Subir archivo                               |  |
|                                                                                       |                                             |  |
| Pautas firmadas para programas de exten                                               | sión quirúrgica                             |  |
| Si este centro de tratamiento es un cer                                               | ntro de extensión quirúrgico propuesto,     |  |
| también haga clic <mark>aquí</mark> para ver o desc                                   | argar las Directrices para los programas de |  |
| extensión quirúrgica. Los centros de ex                                               | xtensión quirúrgica son instalaciones de    |  |
| tratamiento donde los equipos asocia                                                  | dos de Smile Train para hendiduras llevan   |  |
| a cabo programas de cirugía de hendio                                                 | dura a corto plazo, a diferencia de las     |  |
| todo el año de forma regular. Haga que                                                | e la persona responsable de la seguridad y  |  |
| la calidad del tratamiento de la hendic                                               | dura proporcionado a los pacientes          |  |
| patrocinados por Smile Train firme ele                                                | ctrónicamente o imprima, escanee y          |  |
| cargue el documento.                                                                  |                                             |  |
| Obligatorio si se selecciona Solicitado par                                           | a                                           |  |
| extensión quirùrgica.                                                                 |                                             |  |
| Chasse File No file choree                                                            | Subir archivo                               |  |
|                                                                                       |                                             |  |

### Enviar

Una vez que ha completado toda la información y ha subido todos los adjuntos requeridos, haga clic en el botón **Enviar** (*Submit*) en la esquina superior derecha de la pantalla.

|         |        | 1              |
|---------|--------|----------------|
| Guardar | Enviar | Cerrar ventana |
|         | ^      |                |

Volverá a la ventana principal del centro de tratamiento donde puede salir o agregar **Nuevos practicantes** (*New Practitioners*) para que sean considerados para la aprobación.

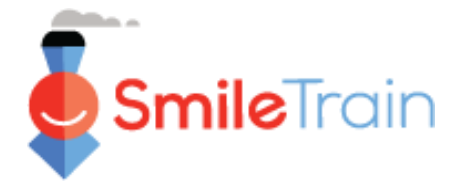

# Smile Train Dar de alta a un nuevo centro de tratamiento

y practicante

# Dar de alta a un nuevo practicante

## Acceso al Formulario de nuevo practicante

Pase a la Sección practicantes (Practitioners Section), y haga clic en el botón Nuevo (New).

| Sección de practicantes                                                                                                    |                                                                                                    |
|----------------------------------------------------------------------------------------------------|----------------------------------------------------------------------------------------------------|
| Utilice el botón Nuevo para ingresar un nuevo practicante y los enlaces Ver / Editar para ver o editar                                                                                                    | r información relacionada con sus practicantes existentes.                                                                                                    |
| Al agregar un nuevo médico, comience por elegir un tipo de médico y agregarlo a una ubicación de                                                                                                    | el Centro de tratamiento.                                                                                                    |
| Luego, para agregar más ubicaciones de tratamiento o tipos de tratamiento para un médico existen<br>Haga clic en "Agregar centro de tratamiento" junto al nombre de un médico y su tipo de médico par<br>apoyado por Smile-Train.<br>Haga clic en "Agregar tipo de médico" junto al registro de un médico si proporcionară más de un tip<br>registro de tipo de profesional para agregar más ubicaciones de centros de tratamiento donde prop | ite:<br>ra agregar ubicaciones adicionales de centros de tratamiento donde brindarán ese tipo de tratamiento<br>vo de tratamiento apoyado por Smile Train. Luego, haga cilc en "Agregar centro de tratamiento" junto a ese<br>vorcionarán ese tipo de tratamiento. |
| Nombre completo                                                                                                    | Estado Activo Tipo de practicante Nombre del centro de tratamiento                                                                                                    |
| Asegúrese de completar todo lo que se requiere según el<br>tipo de <b>Practicante</b> ( <i>Practioner</i> ) que presenta para su<br>aprobación.                                                                                                    | Recorditatrio: si no ve la ublicación del Centro de tratamiento que desea en el menú desplegable, primero debe agregaria en la sección Centros de tratamiento Información Centro de tratamiento HOSPITAL CE PRICENS DE APROBACIÓN V Elmer contes                   |
| ratamiento                                                                                                    | Apolido Correo electrónico Tipo de practicanteNiguno-                                                                                                    |
| Jna vez que ha completado toda la información en el<br><sup>i</sup> ormulario, asegúrese de proveer los adjuntos<br>requeridos.                                                                                                    | Tipo de profesional médicoNilguno- Tipo de profesional médico Otro Grado más alto otogado                                                                                                    |
|                                                                                                    | Experiencia de entrenamiento                                                                                                    |

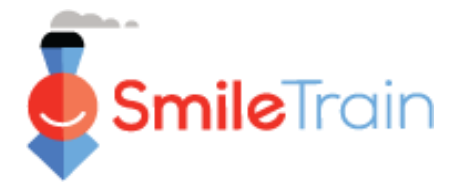

# Dar de alta a un nuevo centro de tratamiento

# y practicante

# Dar de alta a un nuevo practicante, continuación

### Archivos

En la sección **Archivos** (*Files*), suba todos los archivos adjuntos requeridos listados para su tipo de solicitud.

Haga clic en **Elegir archivo** (*Choose file*) para buscar en su computadora el archivo correcto que debe subir. **Seleccione el archivo, haga clic en Subir, "Subir archivo" (***Upload***).** 

| CV del practicante Choose File No file chose                                                                                                    | n                                                                                   | Subir archivo                                                               |                                              |
|----------------------------------------------------------------------------------------------------|-------------------------------------------------------------------------------------|-----------------------------------------------------------------------------|----------------------------------------------|
| Casos de muestra<br>Para cirujanos de fisura; adj<br>hendido más recientes del c<br>variedad de tipos de casos,<br>bilaterales y paladar.                    | unte 3-5 de los c<br>irujano con foto<br>incluidas cirugía                          | asos de labio leporino<br>s pre y posoperatoria:<br>s unilaterales de labio | o y paladar<br>s. Incluya una<br>s, labios   |
| Para los profesionales del ha<br>tratados por el médico solic<br>pacientes; qué errores del h<br>planes de tratamiento para                                  | <u>ibla:</u> adjunte 3 c<br>itante, incluidos<br>abla se encontra<br>los pacientes. | asos de muestra de p<br>los pasos tomados pa<br>ron y cómo se estable       | acientes<br>ara evaluar a los<br>ecieron los |
| Para los profesionales de la<br>fotografiados de pacientes o<br>de ortodoncia.<br>Requerido si el tipo de practico<br>cirujano.<br>Choose Files No file chos | <u>prtodoncia:</u> adju<br>:on hendidura qı<br>ınte =<br>en                         | nte 3 ejemplos de ca<br>ue hayan sido tratado<br>Subir archivos             | sos<br>s por el médico                       |
| Carta de referencia                                                                                                    | profesionales de                                                                    | la hendidura indeper                                                        | ndientes de alto                             |

### Enviar

Una vez que se ha completado toda la información y se han subido todos los archivos adjuntos requeridos, haga clic en el botón **Enviar** (*Submit*). Volverá a la ventana principal del Centro de tratamiento donde puede salir o agregar **Nuevos practicantes** (*New Practitioners*) para enviar para su aprobación.

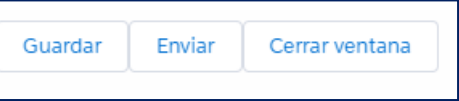

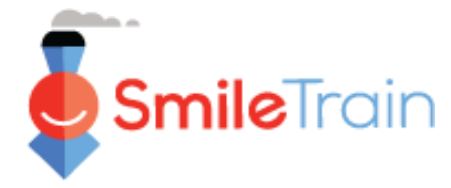

## Trabajar con Formularios del centro de tratamiento en el portal de Smile Train

## Campos de selección individual y con múltiples selecciones

Los campos **individuales** estarán indicados por una flecha hacia abajo al final del campo. Haga clic en el campo para mostrar la lista de opciones.

Pase por toda la lista y haga clic en la entrada que desea.

| Área geográfica principal de servicio: |  |  |
|----------------------------------------|--|--|
| Aruba                                  |  |  |
| Ninguno                                |  |  |
| Afganistán                             |  |  |
| Albania                                |  |  |
| Argelia                                |  |  |
| Samoa Americana                        |  |  |
| Andorra                                |  |  |
| Angola                                 |  |  |
| Anguila                                |  |  |
| Antigua y Barbuda                      |  |  |
| Argentina                              |  |  |
| Armenia                                |  |  |
| Aruba                                  |  |  |
| Australia                              |  |  |

Los campos **con múltiples selecciones** estarán indicados por una ventana **Disponible** (*Available*) a la izquierda y una ventana **Elegido** (*Chosen*) a la derecha.

Seleccione una o más opciones en la ventana Disponible (*Available*). Puede usar Ctrl+Click para seleccionar múltiples opciones.

#### Otra área geográfica atendida: Available Afganistan Argelia Samoa Americana Americana Atendida: Chosen Albania Bielorrusia Bosnia y Herzegovina

Use la flecha de transferencia para mover sus selecciones de la ventana Disponible (Available) a la Elegido (Chosen).

Andorra

Angola

## Campos de texto

Los campos de **texto** estarán indicados por un sombreado en la esquina inferior derecha del campo. Para respuestas más largas, o las que requieren colaboración con sus colegas, puede preparar el borrador del texto fuera de línea y copiarlo al formulario de solicitud. Puede hacer clic y mover la esquina sombreada para expandir el tamaño del campo según sea necesario.

| Si se aprueba, ¿cómo se utilizará esta financiación Smile? |
|------------------------------------------------------------|
| Proporcione una descripción detallada del proyecto.        |
|                                                            |
|                                                            |

### 0 de 32768 caracteres

\*Nota: Si existe un límite de caracteres en el campo, se indicará en el extremo derecho de la pregunta en la pantalla. La cuenta se caracteres se ajustará mientras usted escribe o copia texto en el campo. No se puede guardar el campo si está por encima del límite.